## 8.9 HRMS Step by Step Guide Pay Rate Change – Discretionary Pay Differential (DPD) Workforce Administration Module

**Overview:** This guide provides instruction on how to add a Discretionary Pay Differential for classified staff.

In version 8.9, Oracle/PeopleSoft has changed the name of Administer Workforce to Workforce Administration.

*Note:* The screen shots used in this guide may not be representative of your access.

| Data nago                                                             | Colorado                                                                                                    |                                                                                                    | HE L                                                                                                    | SSIFRAC T IPIL Home Vienkist Addito Fervorites S                          |  |
|-----------------------------------------------------------------------|----------------------------------------------------------------------------------------------------|----------------------------------------------------------------------------------------------------|----------------------------------------------------------------------------------------------------|---------------------------------------------------------------------------|--|
| Dala page                                                             | Menu -                                                                                                    | Main Monu + Workforce Administration +                                                                                                    |                                                                                                    |                                                                           |  |
|                                                                       | ()<br>()                                                                                                    | 10 Job Information                                                                                                    |                                                                                                    |                                                                           |  |
| VVorkforce                                                            | D My Favorites<br>D Reports                                                                                                    | Maintain information about a person tied to a specific job record                                                                                                    |                                                                                                    |                                                                           |  |
| Administration Job Information                                        | Recruiting     Workforce Administration     Personal Information     Job Information                                                                   | Enter job information including work location and compensation<br>details.                                                                                                    | Add or update Contract Pay NA<br>Add or update contract pay details including payment type,<br>term, and period.                                            | New Employment Instance<br>Create a new employment Instance for a person. |  |
| □ Job Data                                                            | Workforce Keports     Compensation     Time Collection     Workforce Development     Organizational Development                                        | Citier Powee<br>Add other payee instance in the Job Record.                                                                                                    | Create an additional Assignment<br>Create an additional assignment record for a person's<br>organizational instance.                                        | Job Data Transfer Rehire only<br>Job Data Transfer Rehire only            |  |
|                                                                       | <ul> <li>Enterprise Learning</li> <li>Reporting Tools</li> <li><u>Mr Dictionary</u></li> </ul>                                                         | Contract Administration<br>Maintain contracts or other written sgreements with their<br>enclovers and contractors<br>Update Contract Pay. NA                                                                                                    | Review Job Enformation     Indury pages and reports that show work information for a     percon     Ab Summary     Mode Staty     Mode Staty     Mode Staty | Enter the assignments of company property.                                |  |
| Job Data search<br>page displays                                      | Job Data                                                                                                    | ation you have and click Search 1.                                                                                                    | eave fields blank for a list of all v                                                                                                    | alues                                                                     |  |
|                                                                       |                                                                                                    | alion you have and click bearch. D                                                                                                    | care neide plaincier a net er an r                                                                                                    |                                                                           |  |
| Enter EmpIID or name                                                  | ∫ Find an Existin                                                                                                    | ig Value                                                                                                    |                                                                                                    |                                                                           |  |
| Enter EmpIID or<br>name                                               | ∫ Find an Existin                                                                                                    | begins with  189726                                                                                                    |                                                                                                    |                                                                           |  |
| Enter EmpIID or<br>name<br>Click <sub>Search</sub>                    | Find an Existin<br>EmpliD:<br>Empl Rcd Nbr:                                                                                                    | begins with  189726                                                                                                    |                                                                                                    |                                                                           |  |
| Enter EmpIID or<br>name<br>Click <u>Search</u>                        | Find an Existin<br>EmpliD:<br>Empl Rcd Nbr:<br>Name:                                                                                                   | begins with  189726                                                                                                    |                                                                                                    |                                                                           |  |
| Enter EmpIID or<br>name<br>Click <u>Search</u>                        | Find an Existin<br>EmplID:<br>Empl Rcd Nbr:<br>Name:                                                                                                   | begins with  189726 begins with  begins with  begins with  begins with  begins with  begins with  begins with  begins with  begins with  begins with begins with b |                                                                                                    |                                                                           |  |
| Enter EmpIID or<br>name<br>Click <u>Search</u>                        | Find an Existin<br>EmplID:<br>Empl Rcd Nbr:<br>Name:<br>Last Name:                                                                                     | begins with                                                                                                    |                                                                                                    |                                                                           |  |
| Enter EmpIID or<br>name<br>Click <u>Search</u>                        | Find an Existin<br>EmplID:<br>Empl Rcd Nbr:<br>Name:<br>Last Name:<br>Department:                                                                      | begins with                                                                                                    |                                                                                                    |                                                                           |  |
| Enter EmpIID or<br>name<br>Click <u>Search</u>                        | Find an Existin<br>EmpliD:<br>Empl Rcd Nbr:<br>Name:<br>Last Name:<br>Department:<br>Last 4 SSN:                                                       | begins with                                                                                                    |                                                                                                    |                                                                           |  |
| <ul> <li>Enter EmpIID or name</li> <li>Click <u>Search</u></li> </ul> | Find an Existin<br>EmpliD:<br>Empl Rcd Nbr:<br>Name:<br>Last Name:<br>Department:<br>Last 4 SSN:<br>HR Status:                                         | begins with    Begins with                                                                                                    |                                                                                                    |                                                                           |  |
| <ul> <li>Enter EmpIID or name</li> <li>Click <u>Search</u></li> </ul> | Find an Existin<br>EmpliD:<br>Empl Rcd Nbr:<br>Name:<br>Last Name:<br>Department:<br>Last 4 SSN:<br>HR Status:<br>Employee Statu                       | begins with    Begins with                                                                                                    |                                                                                                    |                                                                           |  |
| Enter EmpIID or<br>name<br>Click <u>Search</u>                        | Find an Existin<br>Find an Existin<br>EmplID:<br>Empl Rcd Nbr:<br>Name:<br>Last Name:<br>Department:<br>Last 4 SSN:<br>HR Status:<br>Employee Status   | begins with                                                                                                    |                                                                                                    |                                                                           |  |
| Enter EmpIID or<br>name<br>Click <u>Search</u>                        | Find an Existin<br>EmpliD:<br>Empl Rcd Nbr:<br>Name:<br>Last Name:<br>Department:<br>Last 4 SSN:<br>HR Status:<br>Employee Status<br>Im Include Histor | begins with                                                                                                    |                                                                                                    |                                                                           |  |
| Enter EmpIID or<br>name<br>Click <u>Search</u>                        | Find an Existin<br>EmplID:<br>Empl Rcd Nbr:<br>Name:<br>Last Name:<br>Department:<br>Last 4 SSN:<br>HR Status:<br>Employee Statu<br>☑ Include Histo    | begins with                                                                                                    |                                                                                                    |                                                                           |  |
| Enter EmpIID or<br>name<br>Click <u>Search</u>                        | Find an Existin<br>EmplID:<br>Empl Rcd Nbr:<br>Name:<br>Last Name:<br>Department:<br>Last 4 SSN:<br>HR Status:<br>Employee Statu:<br>☑ Include Histo   | begins with                                                                                                    | Search Criteria                                                                                                    |                                                                           |  |

## 3. Work Location page displays

 Click to insert a new row

- 4. Add Pay Rate Change for Discretionary Pay Differential (DPD)
  - Effective Date defaults to the current date; enter effective date of pay rate change
  - Enter Action of Pay Rate Change
  - Enter the appropriate Reason for DPD
  - Click Job Notes to document reasons for the pay rate change

| Work Location Job In                               | formation <u>P</u> a           | ayroll <u>C</u> ompensation E                                                                                                    | Employment Information  | 溷 Include History        |
|----------------------------------------------------|--------------------------------|----------------------------------------------------------------------------------------------------|-------------------------|--------------------------|
| Weather, Sunny                                     | EMP                            |                                                                                                    | ID: 189726              | Empl Rcd #: 0            |
| Work Location                                      |                                |                                                                                                    | Eind   \                | iew All First 🖪 2 🔽 Last |
| HR Status:<br>'Effective Date:<br>Action / Reason: | Active<br>04/01/2007 🛐<br>Hire | Empl Status:   Active     Sequence:   0     Image: Constraint of the second second s | Job Notes<br>Probation  |                          |
|                                                    |                                |                                                                                                    |                         | Future                   |
| Position Number:                                   | 00100608                       | Police Officer I                                                                                                    | Position Entry          | Date: 04/01/2007         |
| Regulatory Region:                                 | USA                            | United States                                                                                                    | Position Data           |                          |
| Company:                                           | CU                             | University of Colorado                                                                                                    | Appointment E           | nd Date:                 |
| Business Unit:                                     | UCOLO                          | University of Colorado                                                                                                    |                         |                          |
| Department:                                        | 10539                          | Public Safety                                                                                                    | Department E            | ntry Date: 04/01/2007    |
| Location:                                          | 1PDPS                          | Police & Parking Service                                                                                                    | es Ctr                  |                          |
| Establishment ID:                                  | CU                             | University of Colorado                                                                                                    |                         |                          |
| Last Updated by: T_PP                              | L T_PPL                        | Last Upd DtT                                                                                                    | m: 03/14/2007 9:28:45AM | Date Created: 03/14/2007 |
| Save Return to Sea                                 | arch 🔚 Notify                  | 🕞 Previous tab 🦳 Next tab                                                                                                    | C Refresh               | Bupdate/Display          |
| rk Location Liph Informs                           | tion   Payroll   Con           | anoneation   Employment Inform                                                                                                    | action                  |                          |

Work Location | Job Information | Payroll | Compensation | Employment Information

| Work Location Job Info     | ormation <u>P</u> ayroll | <u>C</u> omper    | nsation Emp     | loyment <u>i</u> nf | ormation        |                   |                 |
|----------------------------|--------------------------|-------------------|-----------------|---------------------|-----------------|-------------------|-----------------|
| 🗐 Save) 🔍 Return to Search | ) (∔≣Nextin List) (↑≣Pi  | evious in List) 😫 | Refresh         | æ                   | Update/Display) | 回 Include History | )               |
| Weather, Sunny             | EMP                      |                   |                 | ID:                 | 189726          | Empl Rec          | 1#: 0           |
| Work Location              |                          |                   |                 |                     | <u>Find</u>   ⊻ | iew All First     | 🔳 1 of 2 🕨 Last |
| HR Status:                 | Active Er                | npl Status:       | Active          | Notes               |                 |                   | + -             |
| *Effective Date:           | 05/01/2007 🛐 Se          | equence:          |                 |                     |                 |                   |                 |
| Action / Reason:           | Pay Rate Change          | <u> </u>          | BAA 🔍 Beg       | jin DPD Act         | ing/Add Respor  | 1                 | Future          |
| Position Number:           | 00100608                 | Police Office     | er I            |                     | Position Entry  | Date:             | 05/01/2007      |
| Regulatory Region:         | USA                      | United State      | s               |                     | Position Data   |                   |                 |
| Company:                   | CU                       | University of     | Colorado        |                     | Appointment E   | nd Date:          |                 |
| Business Unit:             | UCOLO                    | University of     | Colorado        |                     |                 |                   |                 |
| Department:                | 10539                    | Public Safet      | у               |                     | Department Er   | try Date:         | 05/01/2007      |
| Location:                  | 1PDPS                    | Police & Par      | king Services C | tr                  |                 |                   |                 |
| Establishment ID:          | CU                       | University of     | Colorado        |                     |                 |                   |                 |
| Last Updated by: T_PPL     | T_PPL                    | L                 | ast Upd DtTm:   | 03/14/200           | 17 9:28:45AM    | Date Create       | d: 03/14/2007   |
| Save Return to Sear        | rch 🔚 Notify 🕞           | Previous tab      | 🔿 Next tab      | Refresh             |                 | 🔏 Update/Dis      | play 🖉 Include  |

Work Location | Job Information | Payroll | Compensation | Employment Information

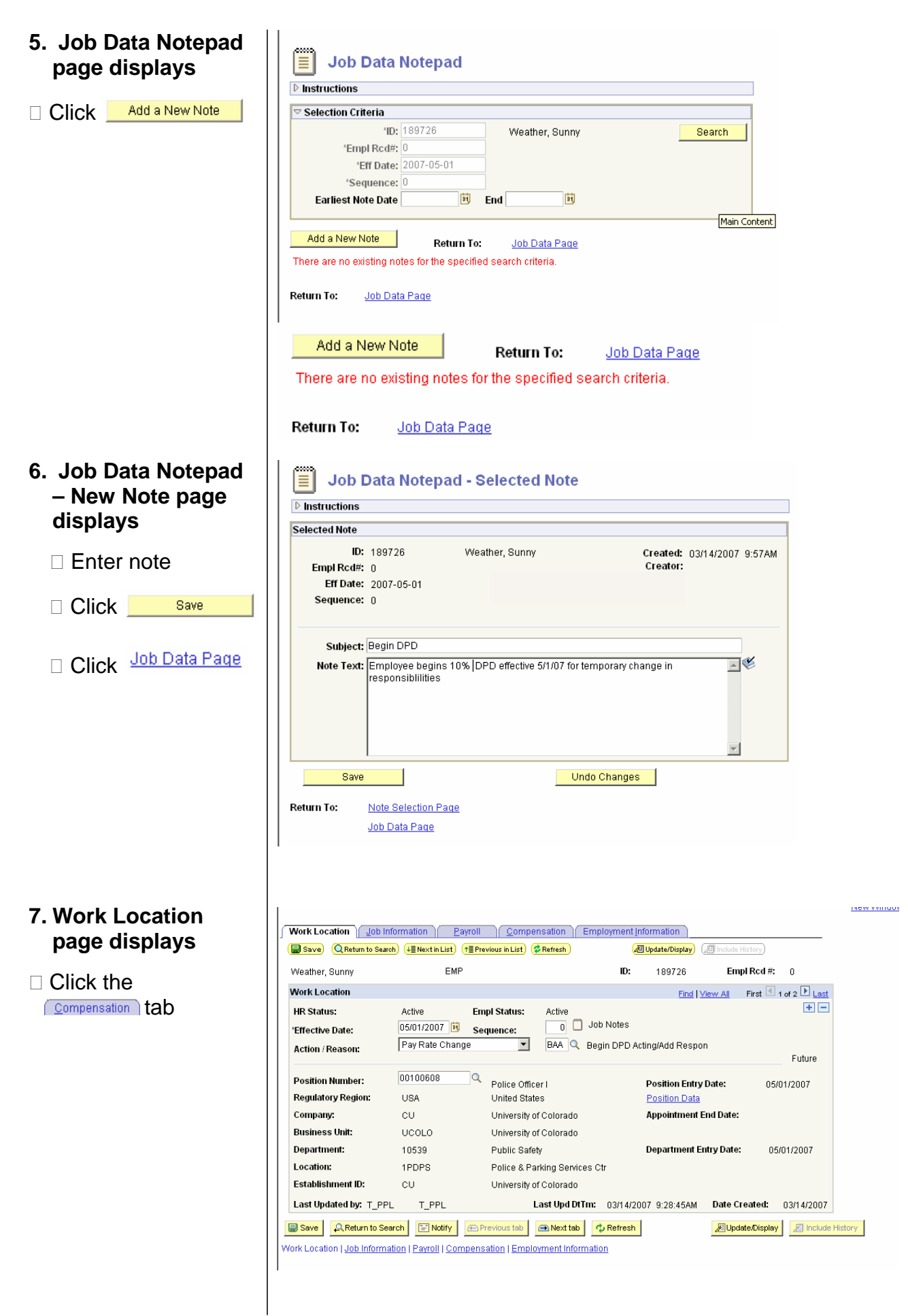

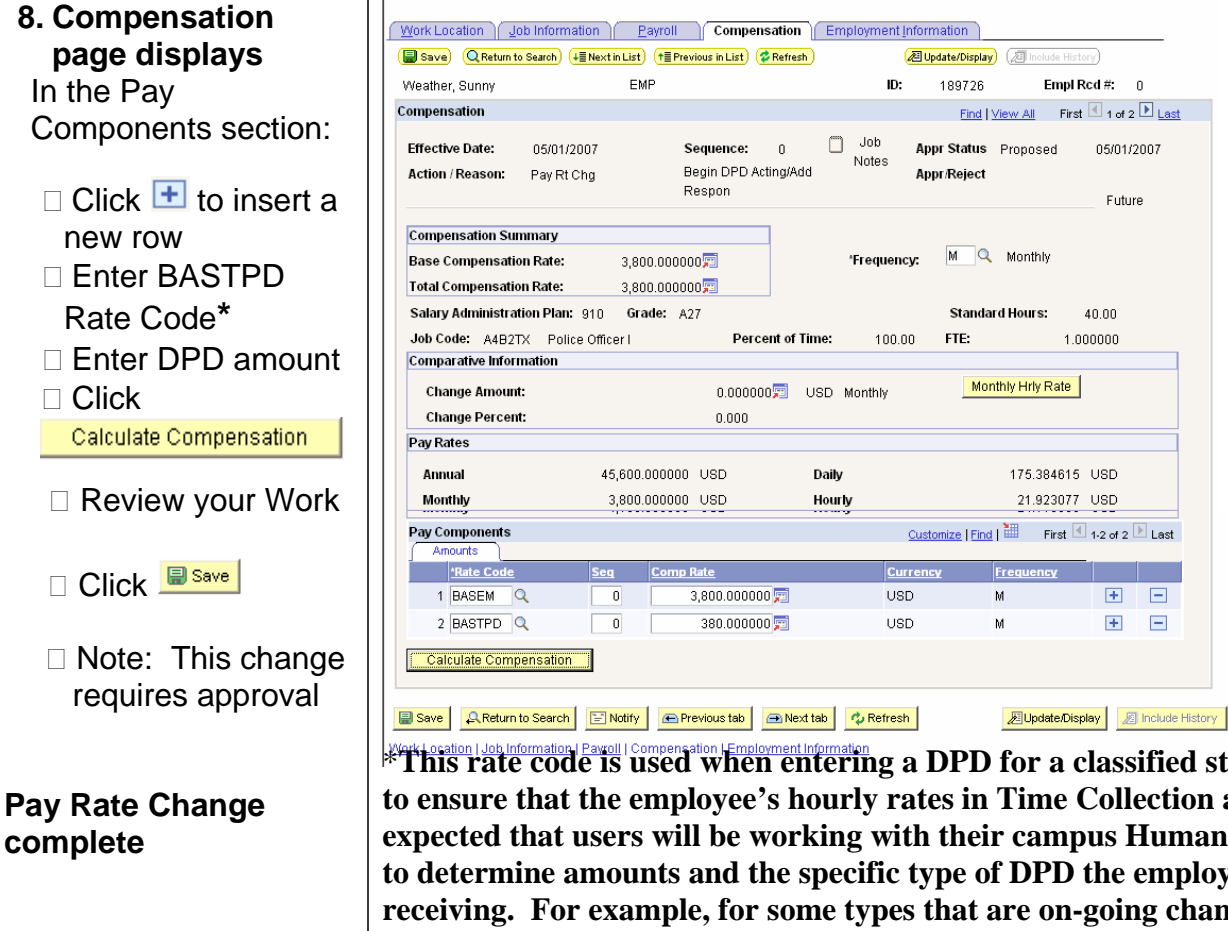

This rate code is used when entering a DPD for a classified staff person in order to ensure that the employee's hourly rates in Time Collection are correct. It is expected that users will be working with their campus Human Resources offices to determine amounts and the specific type of DPD the employee will be receiving. For example, for some types that are on-going changes to the employee's base salary such as a Matching Pay DPD, no second compensation row is needed. For others that are for a specified period of time, such as a Limited Term Project, you will likely enter a second row in the pay components section of the compensation page. However, remember that use of the codes varies by campus and users should work with their HR office prior to entering any data into the system.

05/01/2007

Future

+ -

+ -

## Pay Rate Change – Discretionary Pay Differential (DPD) complete